#### **CREAREA CONTURILOR DE ACCES MOBIL**

(unul pentru bazele de date furnizate prin Enformation, celălalt cont pentru bazele de date furnizate de Romdidac)

#### DACĂ DORIȚI SĂ BENEFICIAȚI DE ACCES MOBIL, PRIMUL PAS ESTE SĂ FOLOSIȚI LA DESCHIDEREA CONTURILOR ADRESA DE EMAIL INSTITUȚIONAL (cea din sistemul de evidență a studenților - de tipul ...@....ucv.ro) !!!!

Dacă sunteți doctorand, Școala Doctorală la care sunteți înscris, trebuie să vă comunice adresa de email instituțional (cea din sistemul de evidență a studenților)!!! Dacă sunteți cadru didactic și încă nu aveți o adresă de email instituțional, trebuie să vă adresați Direcției Informatizare, persoană de contact Andreea Popescu, sediul central al Universității, str. A.I. Cuza nr. 13, demisol Email: it@ucv.ro, Tel/Fax: 40.251.41.96.89

#### La ce vă ajută accesul mobil?

- Să accesați bazele de date abonate (doar resursele ştiințifice abonate!) de instituție din afara campusului universitar/Bibliotecii.
- Dacă vă aflaţi în campus şi accesaţi de pe un calculator al cărui IP a fost declarat, autentificarea se va face automat pe baza IP-ului; dacă însă accesul pe bază de IP este indisponibil în momentul respectiv, utilizaţi pentru autentificare contul şi parola de acces mobil.
- Dacă doriți să le accesați de pe laptop-ul personal din cadrul Bibliotecii (fără a avea cont de acces mobil deschis), trebuie să fiți conectat la reteaua locală Wi-Fi a Universității (parola o solicitați bibliotecarului, dacă vă aflați în incinta Bibliotecii)

#### **ACCES MOBIL**

. Pentru următoarele baze de date furnizate de firma Enformation:

Science Direct Journals, SpringerLink Journals, AIP, MatSciNet, IEEE/IEL, CAB Abstracts Fulltext, Thomson Reuters (Web of Science, Journal Citation Reports, Derwent Innovations, Clarivate Analytics), Scopus intrați pe <u>http://biblio.central.ucv.ro</u>  $\rightarrow$ 

opțiunea Baze de date științifice Anelis Plus  $\rightarrow$  Baze de date științifice reviste – articole  $\rightarrow$  mai jos va apărea următoarea opțiune  $\rightarrow$  ACCES MOBIL 2022 - <u>Ghid</u> http://www.anelisplus.ro/?page\_id=64  $\rightarrow$  click pe link  $\rightarrow$  click pe sigla

1.1. După ce ati dat click pe siglă va apărea această imagine:

| (1) Pacebook         | × BENOLOCA              | Universitati dili Grai | Enformation Enformation | oneron acces × vac | ES_MOBIL_2018.pdf | - × • | <b>Puterea</b> | colaborari |   | × | + |
|----------------------|-------------------------|------------------------|-------------------------|--------------------|-------------------|-------|----------------|------------|---|---|---|
| 🗲) 🛈 🖴   https://www | e-nformation.ro/profil- | acces                  |                         | C 9.30             | arch              |       | <b>•</b>       | F 🕆        | Ð | 8 | = |
| THREAD!   Cautari >  | TINREAD!                |                        |                         |                    |                   |       |                |            |   |   |   |

Profil acces

#### Se ajunge la https://www.e-nformation.ro/profil-acces

Pe această pagină vă puteți autentifica direct *Login*, dacă aveți deja cont de acces mobil sau puteți să vă deschideți un astfel de cont alegând *Creează Cont!*. Prin intermediul contului de acces mobil (AM) puteți realiza informarea și documentarea și din afara campusului universitar.

Folosind un email instituțional (....@ucv.ro) acesta va fi validat imediat. Pot apărea mici întârzieri, acestea fiind semnalate de mesajul "pendig"

| 🕈 (1) Facebook. 🗙                                                                                                    | Biblioteca Universitati din Crai 🗶 ACCES                                                                                    | _MOBIL_2018.pdf 💦 🔹                       | 🗸 🌄 Join Us        | ×              | 🗧 Enfor   | nationP |      |   |     | +  |
|----------------------------------------------------------------------------------------------------|----------------------------------------------------------------------------------------------------|-------------------------------------------|--------------------|----------------|-----------|---------|------|---|-----|----|
| ) 🛈 🙈 https://www.e-rformatic                                                                                                   | an.rajjon-us                                                                                                    | C C                                       | Q, Search          | ☆              | <b></b>   | ÷       | ń    |   | 6   | 8  |
| TINREADI   Câutări ) 🛞 TINREA                                                                                                   | (D)                                                                                                    |                                           |                    |                |           |         |      |   |     |    |
| enformation                                                                                                    | n                                                                                                    |                                           |                    |                |           |         |      |   | f   |    |
| Creesza cont                                                                                                    |                                                                                                    |                                           | 1                  |                | Profil in | ditutio | eal. |   | Log | in |
|                                                                                                    | s la resurse electronice de doc                                                                                             | umentare abona                            | te de institutia d | in care faci p | parte     | intres. |      |   |     |    |
| 2. Beneficiezi de acce                                                                                                    | s de tip ' <b>free trial</b> ' la resurse el                                                                                | ectronice pentru                          | documentare a      | ademică        |           |         |      |   |     |    |
| 3. Beneficiezi de infor                                                                                                    | mații cu privire la posibilitățile c                                                                                        | le publicare inter<br>dezvoltate de Er    | formation ei per   | meniul cerce   | tani      |         |      |   |     |    |
| A DESCRIPTION OF THE PLAN PROPERTY AND                                                                                          |                                                                                                    |                                           |                    |                |           |         |      |   |     |    |
| <ol> <li>Beneficiezi de acces</li> <li>Beneficiezi de raper</li> </ol>                                                          | arte detaliate ou privire la requi                                                                                          | reale electronice                         | nontru documor     | toro ci quali  |           | onde    | mio  |   |     |    |
| <ol> <li>Beneficiezi de acces</li> <li>Beneficiezi de rapos</li> </ol>                                                          | arte detaliate cu privire la resul                                                                                          | rsele electronice                         | pentru documer     | ntare și evalu | Jare a    | cade    | emic |   |     |    |
| <ol> <li>Beneficiezi de acces</li> <li>Beneficiezi de rapos</li> </ol>                                                          | arte detaliate cu privire la resul                                                                                          | rsele electronice                         | pentru documer     | ntare și evalu | Jare a    | cade    | emic |   |     |    |
| <ol> <li>Beneficiezi de rapos</li> <li>Beneficiezi de rapos</li> </ol>                                                          | arte detaliate cu privire la resu                                                                                           | rsele electronice                         | pentru documer     | ıtare și evalı | Jare a    | cade    | emic |   |     |    |
| <ol> <li>Beneficiezi de acce:</li> <li>Beneficiezi de rapor</li> </ol>                                                          | arte detaliate cu privire la resu                                                                                           | rsele electronice                         | pentru documer     | ntare și evalu | Jare a    | cade    | emic |   |     |    |
| <ol> <li>Beneficiezi de rapor</li> <li>Beneficiezi de rapor</li> </ol>                                                          | arte detallate cu privire la resu                                                                                           | rsele electronice                         | pentru documer     | ntare și evalu | Jare a    | cade    | emic | ā |     |    |
| <ol> <li>Beneficiezi de rapos</li> <li>Beneficiezi de rapos</li> </ol>                                                          | ante detaliate cu privire la resu                                                                                           | rsele electronice                         | pentru documer     | ntare și evalu | Jare a    | cade    | emic | ā |     |    |
| <ol> <li>Beneficiezi de rapor</li> <li>Beneficiezi de rapor</li> <li>Comeletează informatile și c</li> </ol>                    | on e tennine de processos                                                                                                   | rsele electronice                         | pentru documer     | ıtare şi evalı | Jare a    | cade    | emic | ā |     |    |
| <ol> <li>Beneficiezi de rapor</li> <li>Beneficiezi de rapor</li> <li>Completează informațiile și c</li> <li>PERMIME-</li> </ol> | arte detallate cu privire la resur<br>confirmă adresa de emal pentru contin                                                 | rsele electronice<br>warea înregistrării, | pentru documer     | ntare și evalu | Jare a    | cade    | emic | ā |     |    |
| <ol> <li>Beneficiezi de lacee</li> <li>Beneficiezi de rapor</li> <li>Completează informațile și c</li> <li>PRENUME:</li> </ol>  | nte detallate cu privire la resur<br>confirmă adresa de email pentru contin<br>Gabriela                                     | uarea înregistrării.                      | pentru documer     | ntare și evalu | are a     | cade    | emic | ā |     |    |
| <ol> <li>Beneficiezi de races</li> <li>Beneficiezi de rapor</li> <li>Completează informațile și c</li> <li>PRENUME:</li> </ol>  | arte detallate cu privire la resur<br>confirmă adresa de email pentru contin<br>Gabriela<br>Rindeanam                       | uarea înregistrără,                       | pentru documer     | ıtare şi evalı | are a     | cade    | emic | ā |     |    |
| 4. Beneficiezi de acces<br>5. Beneficiezi de rapor<br>Completează informațiile și c<br>PRENUME:<br>NUME:                        | arte detallate cu privire la resu<br>confirmă adresa de emal pentru contin<br>Gabriela<br>Bistriceanu                       | uarea înregistrării.                      | pentru documer     | ıtare şi evalı | iare a    | cade    | emic | ā |     |    |
| 4, Beneficiezi de acces<br>5. Beneficiezi de rapor<br>Completează informațile și c<br>PRENUME:<br>NUME:<br>EMAIL:               | arte detaliate cu privire la resur<br>confirmă adresa de emal pentru contin<br>Gabriela<br>Bistriceanu<br>arbibustificeanu  | uarea înregistrării.                      | pentru documer     | ıtare şi evalı | iare a    | cade    | emic | ā |     |    |
| 4. seneticiezi de acces<br>5. Beneficiezi de rapor<br>Completează informațile și c<br>PRENUME:<br>NUME:<br>EMAIL:               | arte detallate cu privire la resur<br>confirmă adresa de emal pentru contin<br>Gabrieta<br>Bistriceanu<br>gabilus@yahoo.com | uarea înregistrărit.                      | pentru documer     | ıtare şi evalı | jare a    | cade    | emic | ā |     |    |

Se vor completa informațiile referitoare la nume, prenume și adresa de email. După apăsarea butonului **Inregistrare**, veți primi un mesaj de tipul: *Te rugăm verifică adresa de email si accesează link-ul primit peniru a finaliza înregistrarea*. <u>Email:</u>........@....ucv.ro (adresa pe care ați declarat-o)

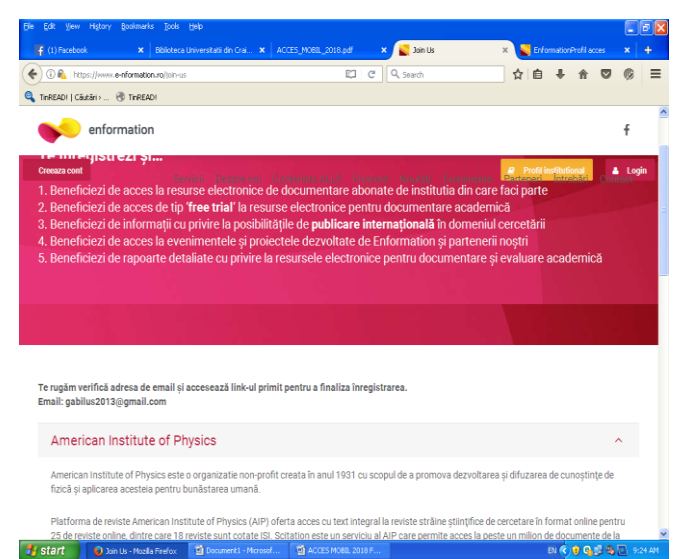

## I.2. Email-ul primit va avea următorul conţinut, de tipul celui de mai jos (<u>acest link este</u> <u>doar un exemplu</u>, el fiind unic pentru fiecare utilizator care îşi deschide cont, de aceea nu este functional când dati click pe el, cel pe care îl veti primi dvs, pe email va fi altul)

| Elle Edit View Higtory Bookmarks Tools                                                                              | Beb                                                                                                    |         |
|----------------------------------------------------------------------------------------------------|----------------------------------------------------------------------------------------------------|---------|
| (1) Hitterook × Exceed Univer     (1) A https://mail.google.com/mail/u/0/#in     (2) ThreeADI (Cliutări> ③ ThreeADI | azarda X. Andas Jinang, alitzar X. 🛛 azarda X. Minimated a Andar S. X. Minimated a Andar S. X. Minister Andar Control<br>box/Mingonal/Skipital/Minimated/a/Minital. (C. Q. Search 🗘 🗎 🕹 🗍 💟                                                                                                    | ⊗ ≡     |
| = M Gmail                                                                                                    | Q Caută în e-mailuri                                                                                                    | G       |
| Scrie                                                                                                    | ← □ 0 ■ □ □ 0 □ □ □ □ · 3 din 2.576 < > □ · ↓                                                                                                    |         |
| Mesaje primite 2.465                                                                                                | Finalizează înregistrarea D Mesaleprimitex 👼 🗹                                                                                                    |         |
| Cu stea Cu stea Amânate Importante Trimise Mesale nefinalizate 4 Costrict +                                         | Enformation -eventsgle-nformation.ro* 092.4 (Acum 9 minute)      C                                                                                                    | •<br>   |
| Niciun chat recent                                                                                                  | Decisitação bençistrese folosindo adresă de emai instituțională, condu va 5 activat adonat; în cazul în<br>cazu ai lobait o adresă de emai personali, contri va 6 activat în termene de 24 de cer de la completarea și<br>semnarea certificatului de afiliere timin la adresa de e-mai <u>avectivat formation no</u><br>Descato: certificatul de afiliere accesitid înicul de mai <u>per:</u><br><u>https://www.e-timmation.no/ws.content/upilosit/2018/05/Certificat-de-afiliere.ad</u><br>Mutjumini | >       |
| 🚊 <table-row> 📞</table-row>                                                                                         | 🗳 Document - Morreof                                                                                                    | 9:34 AM |

#### Exemplu: "Salut,...... Te rugăm să finalizezi inregistrarea accesând link-ul de mai jos: <u>https://www.e-nformation.ro/join-</u> us/registration?member\_id=39750&code=7105e397db07bc2200992dec13c96487

Accesați primul dintre aceste linkuri primite în email, completați informațiile solicitate și apasați SUBMIT. Dacă ați făcut inregistrarea folosind o adresă de email instituțional contul va fi activat automat și veti primi un mesaj cu textul: "Înregistrare finalizată cu succes! Click pentru Login."

| Edit View History Bookman     | ks <u>T</u> ools <u>H</u> elp        |                             |                |                   |                 |                        |                          | l         | _ 6   |
|-------------------------------|--------------------------------------|-----------------------------|----------------|-------------------|-----------------|------------------------|--------------------------|-----------|-------|
| (2) Facebook Biblioteca Unive | r ACCES_MOBIL 🥁 Jo                   | n Us 💦 🥁 Join Us            | M Fe           | akzeoză i 崔       | Registr ×       | Registrati             | on Micro                 | soft Word | +     |
| (i) 🖍 https://www.e-nformati  | on.ro/join-us/registration?member_jo | =408288code=e2e4d26dd       | e e e          | 🖁 Search          |                 | ☆自                     | + +                      |           | 8     |
| inREAD!   Căutări > 🛞 TinREA  | ND!                                  |                             |                |                   |                 |                        |                          |           |       |
| solution enformatio           | n                                    |                             |                |                   |                 |                        |                          | f         | F     |
| treesza cont                  | Servicij<br>Gabriela                 | i Conferinta ALLS           | Proiecte       | Noutăți E         | venimente       | Profil in<br>Parteneri | stitutional<br>Întrebări |           | Login |
| Nume *                        | Bistriceanu                          |                             |                |                   |                 |                        |                          |           |       |
| Telefon                       |                                      |                             |                |                   |                 |                        |                          |           |       |
| Instituție *                  | Universitatea din                    | Craiova                     |                |                   | ~               |                        |                          |           |       |
| Funcție *                     | Bibliotecar                          |                             |                |                   | *               |                        |                          |           |       |
| Domeniu interes *             | Științele Inginere                   | ști - Inginerie electri     | că             |                   | *               |                        |                          |           |       |
|                               |                                      |                             |                |                   |                 |                        |                          |           |       |
| Termeni și condiții *         | cu termenii și condițiile de utiliza | re ale acestui site: https; | //www.e-nforma | ation.ro/politica | e-de-confidenti | alitate                |                          |           |       |
|                               |                                      |                             |                |                   |                 |                        |                          |           |       |
| Atentici Dună colucrea arafii | ului institutio su mai soste fi m    | difectă Dacă ofiiarea r     | 10.2010.E      | e o modificat -   | sontostoti no l | a cupeto @centerr      | ENI C                    | 10.0      | 2-20  |

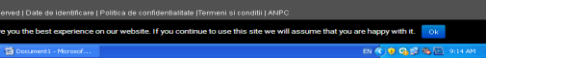

enformation

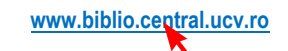

#### Atunci puteți:

In să intrați pe site-ul Bibliotecii, <u>http://biblio.central.ucv.ro</u>, → opțiunea BAZE DE DATE ŞTIINŢIFICE ANELIS PLUS 2021-2022 → BAZE DE DATE ŞTIINŢIFICE ABONATE ÎN CADRUL ANELIS PLUS 2021-2022 → mai jos va apărea următoarea opțiune → ACCES MOBIL 2022 - <u>Ghid</u> - <u>http://www.anelisplus.ro/?page\_id=64</u> →

dati click pe link si după aceea pe sigla Enformation enformation

,  $\rightarrow$  Log in  $\rightarrow$  Profil instituțional (în dreapta sus a paginii)  $\rightarrow$  și vă vor apărea bazele de date științifice la care Universitatea din Craiova are acces  $\rightarrow$  click pe caseta ACCESEAZĂ

| and the second second sec |                 |                   |                   |                           | 11.0           | -              |           |             |   |                | - | -    | -    |
|----------------------------------------------------------------------------------------------------|-----------------|-------------------|-------------------|---------------------------|----------------|----------------|-----------|-------------|---|----------------|---|------|------|
| Dige (from a                                                                                                    | -reconsident ro |                   |                   |                           | ella           |                |           | W U         |   | *              | 0 | 08   | -    |
| THREADY I COURSEL 1                                                                                                    | TYAEAD!         |                   |                   |                           |                |                |           |             |   |                |   |      |      |
| 🔶 enfor                                                                                                    | mation          |                   |                   |                           |                |                |           |             |   |                |   | f    |      |
| Crooses cost                                                                                                    |                 | Service           | Despre noi        | Conferinte ALLS           | Protecte       | Noutiful       | Eveniment | <br>Farlers | 1 | find<br>Forble | Ľ | a te | *    |
| Inregistrare finaliza                                                                                                    | tă cu succe     | st Click pentry   | Legin             |                           |                |                |           |             |   |                |   |      |      |
|                                                                                                    |                 |                   |                   |                           |                |                |           |             |   |                |   |      |      |
|                                                                                                    |                 |                   |                   |                           |                |                |           |             |   |                |   |      |      |
|                                                                                                    |                 |                   |                   |                           |                |                |           |             |   |                |   |      |      |
|                                                                                                    |                 |                   |                   |                           |                |                |           |             |   |                |   |      |      |
|                                                                                                    |                 |                   |                   |                           |                |                |           |             |   |                |   |      |      |
|                                                                                                    |                 |                   |                   |                           |                |                |           |             |   |                |   |      |      |
|                                                                                                    |                 |                   |                   |                           |                |                |           |             |   |                |   |      |      |
|                                                                                                    |                 |                   |                   |                           |                |                |           |             |   |                |   |      |      |
|                                                                                                    |                 |                   |                   |                           |                |                |           |             |   |                |   |      |      |
|                                                                                                    |                 |                   |                   |                           |                |                |           |             |   |                |   |      |      |
|                                                                                                    |                 |                   |                   |                           |                |                |           |             |   |                |   |      |      |
|                                                                                                    |                 |                   |                   |                           |                |                |           |             |   |                |   |      |      |
|                                                                                                    |                 |                   |                   |                           |                |                |           |             |   |                |   |      |      |
| Caputipit 2018 Enform                                                                                                    | adon I All Filg | Ma Preserved I I  | ute de identifica | re i Patica-de confide    | S 182000 (Tarr | enisioande     | ILINPO    |             |   |                |   |      |      |
| Capyright 2018 Enform                                                                                                    | ution ( All Pig | pita Reserved   D | ute de identifica | es i Politica-da confidar | 8 28322 (Serr  | enti bi con de | n LARAP O |             |   |                |   |      |      |
| Sepuright 2018 Enform                                                                                                    | arkan ( Ali Pig | Pts Reserved I D  | ute de identifica | re   Politica de confider | 8 2234  Tory   | eeni si oonkik | R LANP C  |             |   |                |   |      | 1.01 |

or să accesați <u>www.enformation.ro</u>  $\rightarrow$  Log in (în dreapta sus a paginii)  $\rightarrow$  Profil instituțional (în dreapta sus a paginii)  $\rightarrow$  și vă vor apărea bazele de date științifice la care Universitatea din Craiova are acces  $\rightarrow$  click pe caseta ACCESEAZĂ

II. Pentru acces mobil la bazele de date furnizate de firma ROMDIDAC (Cambridge Journals, Ebsco Business Source Complete) trebuie creat un alt cont, urmând paşii de început de la pct. I, dar alegând pictograma de mai jos pe care dați click și apăsați tasta Ctrl concomitent

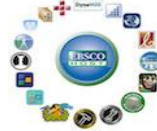

Veti fi redirectionat către http://www.info-edu.ro/activare-cont Vă va apărea pagina de mai jos pe care găsiți opțiunea ACTIVARE CONT

|                                                                                                    |                                                                                         |                                                                            |                                                                              |                                          |                      | ~ |
|----------------------------------------------------------------------------------------------------|-----------------------------------------------------------------------------------------|----------------------------------------------------------------------------|------------------------------------------------------------------------------|------------------------------------------|----------------------|---|
| C Biblioteca Universiti X Inforeduro X C Accesificad                                                                                                    | ×   S Journals   Wi                                                                     | at Wir X   M Inbox (97) -                                                  | gabrici X   🖬 (99 urread) i biblici                                          | ×   + •                                  |                      | ^ |
| C A Not secure   Ind-edu/o/activare-cont                                                                                                    | . 📰 Ristana Disina                                                                      |                                                                            |                                                                              | ਵ ਦਾ ਸ                                   | * 1 0                |   |
| Info-Edu.ro                                                                                                    | Despre -                                                                                | Activare Cont                                                              | Ghiduri de utilizare                                                         | Statistici -                             | Contact              | ĺ |
| Activare cont EBSCO   SCIENCE   CAMBR                                                                                                    | IDGE                                                                                    |                                                                            |                                                                              |                                          |                      |   |
| DACA NU AVETI UN CONT DE ACCES MOBIL<br>Pentru a benoficia de acces mobil la resursele EB:<br>de la adresa https://accesmobil.romdidac.ro/regi                                                                                                    | GCO, Science si/sau<br>ster                                                             | Cambridge abonate                                                          | de institutia dvs., trebuie :                                                | sa completati form                       | nularul              | l |
| 1. In campul "Email" va rugam sa introduceti adre                                                                                                    | sa dvs. de e-mail If                                                                    | STITUTIONALA                                                               |                                                                              |                                          |                      |   |
| <ul> <li>Adresa institutionala permite recunoasterea di<br/>Daca nu aveti o asemenea adresa, contactati i<br/>Daca nu veti introduce o adresa de e-mail inst<br/>abonata.</li> <li>Verificat ca adresa de e-mail pe care ati introc<br/>putea ajunge la dumneavoastra.</li> </ul> | umneavoastra ca ut<br>hstitutia dvs.<br>tutionala, nu veti fi<br>lus-o sa fie scrisa co | ilizator cu drepturi di<br>autorizat sa consulta<br>rect; daca adresa esti | i acces<br>il bazele de date la care inst<br>e scrisa gresit, linkul de conf | ltutia dumneavoas<br>irmare a e-mail-ulo | tra este<br>ui nu va | l |
| 2. Alegeti o parola. Parola aleasa trebuie sa conti                                                                                                    | na cel putín 8 carac                                                                    | tere, inclusiv cifre si                                                    | caractere speciale (ex. #, @                                                 | p, &, *, %, I, ?, S).                    |                      |   |
| <ol> <li>Dupa completarea si transmiterea formularulu<br/>nu apare in Inbox, verificati si folderul Spam/Junk</li> </ol>                                                                                                    | i, veti primi un mes<br>). Accesati linkul di                                           | aj care contine linku<br>n mesaj.                                          | l de confirmare a adresei d                                                  | ie e-mail. (Daca m                       | esajul               | L |
| <ul> <li>Daca in formular ati introdus o adresa de e-ma<br/>care institutia dumneavoastra este abonata.</li> </ul>                                                                                                    | ill institutionala valio                                                                | da, dupa accesarea li                                                      | nkului veti fi autorizat sa cor                                              | isultati bazele de d                     | late la              | ł |
| DACA AVETI DEIA UN CONT DE ACCES MOBIL<br>Accesati https://accesmobil.romdidac.ro/login si                                                                                                    | introduceti adresa                                                                      | de e-mail si parola p                                                      | e care le-ati introdus in for                                                | mular.                                   |                      | l |
| Pentru probleme legate de crearea contului de a                                                                                                    | ces mobil, puteti si                                                                    | a ne contactati la ad                                                      | esa robert_coravu@romd                                                       | idac.ro.                                 |                      | 1 |
|                                                                                                    |                                                                                         |                                                                            |                                                                              |                                          |                      |   |

📰 🔎 💷 💼 💿 🚞 😁 💻 🔍 🔯

#### Se completează formularul disponibil dând click pe

<u>https://accesmobil.romdidac.ro/register</u>, ținând cont de indicațiile care se găsesc sub link.

În acest caz, contul de acces mobil este creat manual.

După verificarea adresei dvs. de e-mail instituțional, veți primi un mesaj de confirmare din partea ROMDIDAC.

Contul se validează în urma verificării listelor transmise anterior de Anelis Plus către furnizor, fiind menționate domeniile # subdomeniile de Internet instituționale (ex. @\*.ucv.ro etc.).

1. Introduceți în câmpul Email adresa de e-mail instituțional. Pe baza acestei adrese va fi confirmată calitatea de utilizator afiliat instituției noastre.

- Adresa institutionala permite recunoasterea dumneavoastra ca utilizator cu drepturi de acces
- Daca nu veti introduce o adresa de e-mail institutionala, nu veti fi autorizat să consultati bazele de date la care institutia noastră este abonată.
- Verificati să fie corect scrisă adresa de e-mail pe care ati introdus-o; daca adresa este scrisa gresit, linkul de confirmare a e-mail-ului nu va putea ajunge la dumneavoastra.
- Alegeti o parola. Parola aleasa trebuie sa contina cel putin 8 caractere, inclusiv cifre si caractere speciale (ex. #, @, &, \*, %, !, ?, \$).
- Dupa completarea si transmiterea formularului, veti primi un mesaj care contine linkul de confirmare a adresei de e-mail. (Daca mesajul nu apare in Inbox, verificati si folderul Spam/Junk). Accesati linkul din mesaj.

Daca in formular ati introdus o adresa de e-mail institutionala valida, dupa accesarea linkului veti fi autorizat sa consultati bazele de date la care institutia noastră este abonata (Cambridge Journals și Ebsco Business Source Complete ). Numele de utilizator va fi format din adresa de email utilizată.

După validarea contului pentru acces mobil pentru Cambridge Journals și Ebsco

Business Source Complete, puteți să intrați pe site-ul Bibliotecii, http://biblio.central.ucv.ro → opțiunea BAZE DE DATE ŞTIINŢIFICE ANELIS PLUS 2021-2022 → BAZE DE DATE ŞTIINŢIFICE ABONATE ÎN CADRUL ANELIS PLUS 2021-2022 → mai jos vă vor apărea următoarele opțiuni:

"I. Baze de date multidisciplinare fulltext → duceţi-vă la punctul 5. Cambridge Core Journals" → daţi click pe link-ul <u>https://accesmobil.romdidac.ro/login</u> → vă logaţi şi vă va apărea o pagină cu 2 opţiuni, Ebsco şi Cambridge → alegeţi Cambridge;

"II. Baze de date de specialitate fulltext" → duceți-vă la punctul "4. EBSCO HOST – Business Source Complete" → dați click pe link-ul <u>https://accesmobil.rom/didac.ro/login</u> → vă logați și vă va apărea o pagină cu 2 opțiuni Ebsco și Cambridge; alegeți Ebsco → dați click pe Ebsco – vă va apărea → (Select Resource) → alegeți EBSCOhost Research Databases → veți vedea o listă cu mai multe baze de date ştiinţifice (Choose Databases) → bifați pe cea în care doriţi să căutați, respectiv Ebsco Business Source Complete → click pe Continue (se află deasupra listei) → şi acum puteți să căutați după cuvinte cheie, titlu etc.

Dacă întâmpinați probleme în deschiderea conturilor de acces

mobil, CONTACTAŢI-NE biblioghid@yahoo.com!

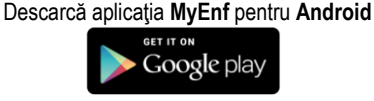

Descarcă aplicația MyEnf pentru iOS

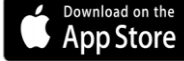

# Acces mobil

### la bazele de date ştiinţifice

**ANELIS PLUS** 

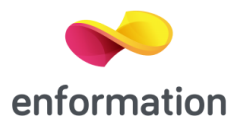

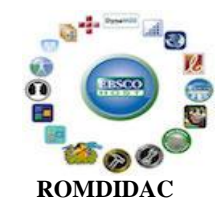

www.biblio.central.ucv.ro